# Performance U43

# A look forward...

- The following is intended to outline our general product direction. It is intended for informational purposes only and is not to be incorporated into any contract. It is not a commitment to deliver any material, code, or functionality, and should not be relied upon in making purchasing decisions.
- The development, release, and timing of any features or functionality described in this communication remains at the sole discretion of Saba and may change at any time, with or without notice.
- This information is shared under explicit non-disclosure agreements.

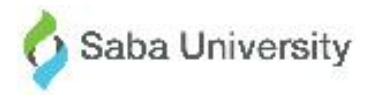

# **Copyright Information**

- Materials subject to change without notice
- Any upgrades you make may need new training and documentation
- Copying is prohibited in whole or part

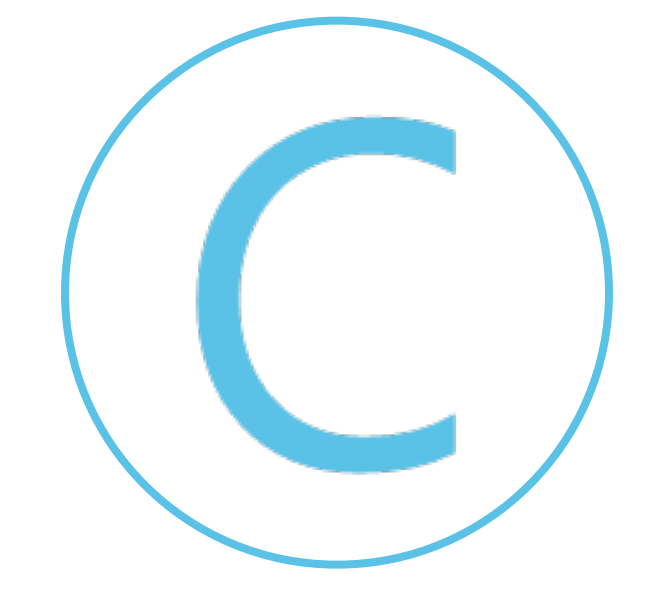

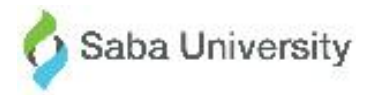

## **Goal Enhancements**

| Why?      | <ul> <li>When adding a number of skills, learning courses, and /or tasks to the 'GOAL ACTIVITIES' panel within a goal, only having the card view with no option to toggle to the list view meant it was hard for users to holistically consume the content being surfaced.</li> <li>The addition of the held level being shown and the ability to assess a skill from within a goal, adds greater value to development goals being created for employees to manage and track their development via the goals framework.</li> </ul> |
|-----------|----------------------------------------------------------------------------------------------------|
| Where?    | • Goals                                                                                                    |
| Key Notes | <ul> <li>Associating skills, learning courses and tasks to an over-arching goal gives purpose<br/>to why the skills, learning courses and tasks are important, therefore the goals<br/>framework is one we're going to continue to enhance and position going forwards<br/>as the framework to support employee development, hence continuing to add value<br/>in this area.</li> </ul>                                                                                                    |

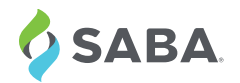

### GOAL ENHANCEMENTS

- Card/list view toggle for skills, learning and tasks
- Inclusion of held skills level
- Ability to assess the skill via an over-arching goal

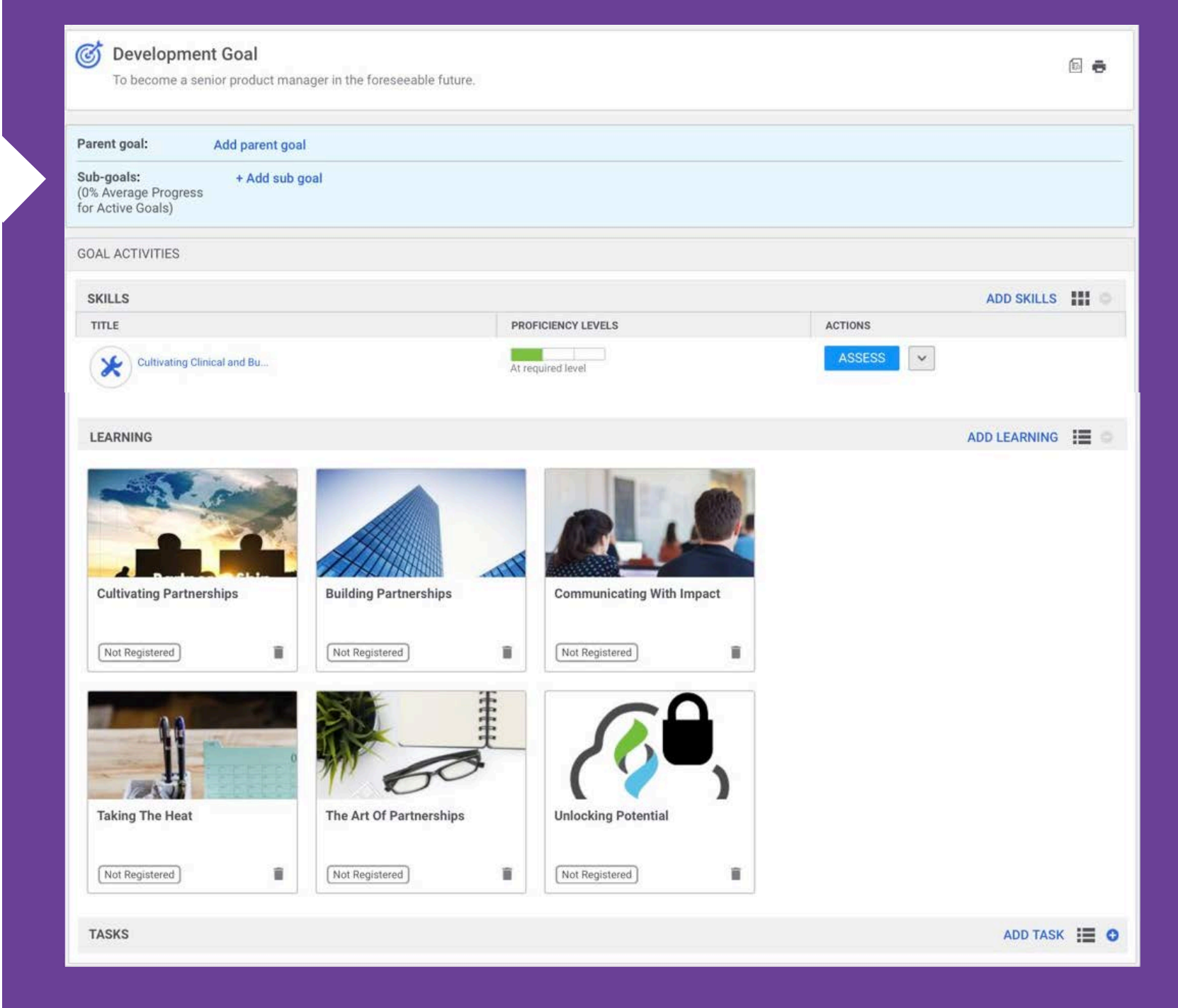

# **Check-In Enhancements**

| Why?      | • This adds greater value to the conversation when managers and employees are discussions an employees development goal(s), with the ability to iterate the contents of the development goal during the conversation, i.e. associate further learning courses and skills to develop to help achieve completion of the over-arching goal                                                                                        |
|-----------|----------------------------------------------------------------------------------------------------|
| Where?    | Check-ins                                                                                                    |
| Key Notes | <ul> <li>If a skill is associated with a goal, the skill it won't be listed separately as a separate agenda item topic</li> <li>Only the details of each skill, learning course and task that is surfaced within the 'GOAL ACTIVITIES' panel can be seen as it's not possible to open the full record for each of these objects as the intent is for the employee and manager to remain focused on the conversation</li> </ul> |

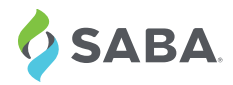

### Check-In Enhancements

- Incorporation of the 'GOAL ACTIVITIES' panel for goals
- Skills associated with a goal are now shown
- Ability to assess the skill via an over-arching goal
- Learning courses associated with a goal are now shown
- Ability to launch the recommendation flow for learning
- Option to add skills and learning to a goal

SABA

**Development Goal** đ To become a senior product manager in the foreseeable future. Start Date: Due Date: Assignee: Assigned by: 12/17/2018 12/31/2018 **Richard Gale** Motiur Rahman Progress: Category: Company Goal 1 GOAL ACTIVITIES SKILLS ADD SKILLS TITLE **PROFICIENCY LEVELS** ACTIONS × × Cultivating Clinical and Bu... At required level LEARNING ADD LEARNING **Building Partnerships Cultivating Partnerships Communicating With Impact** Not Registered 1 Not Registered Î Not Registered 1 Taking The Heat The Art Of Partnerships **Unlocking Potential** Î Î Î Not Registered Not Registered Not Registered

# **Impression Enhancements**

| Why?      | <ul> <li>Encouraging and engaging users to send feedback is essential to creating a good and strong culture of feedback, and research informs us that users are more likely to send feedback if they feel good for doing so, which this will help with</li> <li>Feedback tells us that many users already acknowledge receipt and/or send a thank you to someone who sends them an impression by sending an email and/or message outside of the impressions framework in Saba Cloud, so providing capability and a structure to support the same adds more value to users adopting the solution</li> </ul> |
|-----------|----------------------------------------------------------------------------------------------------|
| Where?    | <ul> <li>Impressions</li> </ul>                                                                                                    |
| Key Notes | <ul> <li>There is no configuration option to disable and enable this capability and it will be available for all customers in U43</li> <li>The option to send a thank you will be available for all historical impressions, i.e. those received prior to U43 being deployed</li> </ul>                                                                                                    |

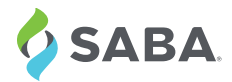

### Impression Enhancements

• Ability to send a thank you note for an impression received

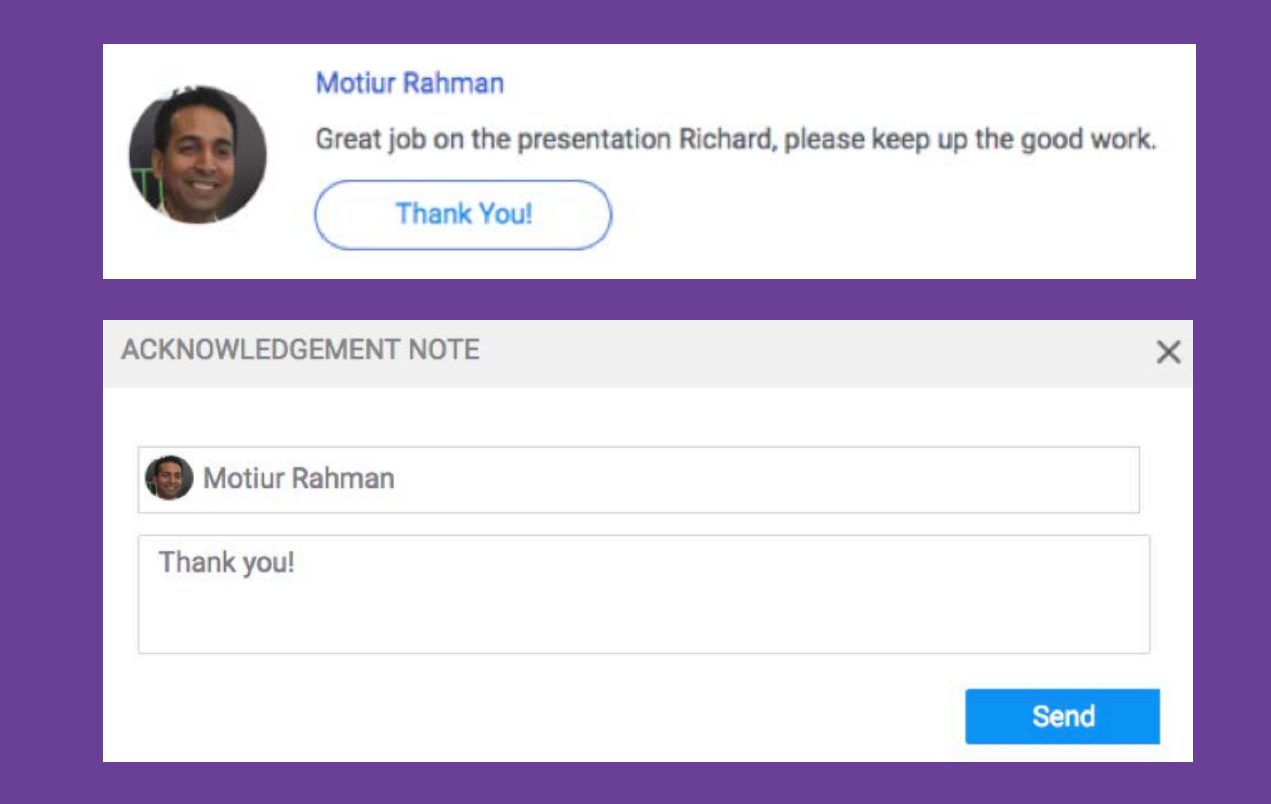

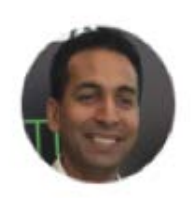

#### Motiur Rahman

Great job on the presentation Richard, please keep up the good work.

You sent an acknowledgement note.

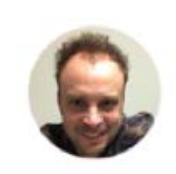

#### **Richard Gale**

Great job on the presentation Richard, please keep up the good work.

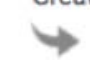

You received an acknowledgement note.

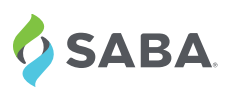

# **Performance Area By Proxy**

| Why?      | It was previously not possible to restrict or prevent a proxy user from seeing<br>sensitive performance management data pertaining to the user for who they are<br>logged in as when acting as the proxy user, which for some organizations was<br>causing concerns and issues for some organizations in accordance with how they<br>have implemented and positioned the proxy capability                                     |  |  |  |  |
|-----------|----------------------------------------------------------------------------------------------------|--|--|--|--|
| Where?    | <ul> <li>System &gt; Manage Security &gt; Security Roles</li> </ul>                                                                                                    |  |  |  |  |
| Key Notes | <ul> <li>The security privileges are applicable to the user for who the proxy user is accessing and not the proxy user</li> <li>By default when updated to U43 the 'Internal Person Basic Privilege' option will have the permissions enabled for the proxy user being able to view goals, skills and reviews therefore if this needs to be restricted the permissions and security roles will need to be reviewed</li> </ul> |  |  |  |  |

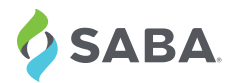

### Performance Area By Proxy

• Present proxy users from seeing sensitive performance management data

|   |                               | Admin / System / M                      | Ianage Security / Security Poles            |                      |                   |
|---|-------------------------------|-----------------------------------------|---------------------------------------------|----------------------|-------------------|
|   | System Home                   | Admin / Gystein / M                     | lanage becamy / becamy holes                |                      |                   |
| > | Configure System              |                                         |                                             |                      |                   |
|   | Manage Natifications          | Simple Securi                           | ity Role Details: Internal Pe               | erson Basic F        | Privileges        |
| > | Manage Notifications          | On the Date of                          |                                             | at                   |                   |
| > | Manage Search                 | Security Role*                          | Internal Person Basic Pri                   | vileges              |                   |
|   | 27512-564- C. (10.26522500543 | Description                             | Grants access to all fund                   | ctionality in Saba   |                   |
| > | Manage Integrations           | Domain*                                 | world                                       | ٩                    | Q                 |
| ~ | Manage Security               | Туре                                    | Domain Based                                |                      |                   |
|   |                               | .,,,,,,,,,,,,,,,,,,,,,,,,,,,,,,,,,,,,,, | Criteria Based                              |                      |                   |
|   | Security Roles                | Is Sensitive                            | No Yes                                      |                      |                   |
|   | Domains                       |                                         |                                             |                      |                   |
|   |                               |                                         | Components                                  | Peopl                | e                 |
|   | Profile ACL configuration     |                                         |                                             |                      |                   |
|   |                               | Component                               | Proxy Visibility                            | Q                    | Q                 |
| > | Manage Branding               |                                         |                                             |                      |                   |
| > | Manage Engagement Tools       | This component is not                   | domain-based. Any privileges granted for th | is component apply t | o all domains.    |
|   |                               | Component Priv                          | vileges                                     | Print   Exp          | oort   Modify Tab |
|   | SAML SSO Errors               | Grant Access                            | Privilege                                   |                      |                   |
|   |                               |                                         | Can access Goals                            |                      |                   |
| > | Monitor Background Jobs       |                                         | Can access Skills                           |                      |                   |
|   | System Statistics             |                                         | Can access Reviews                          |                      |                   |
|   |                               |                                         |                                             |                      |                   |
|   | Configure Labels              | CLONE                                   |                                             |                      |                   |

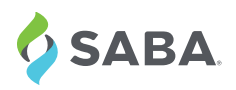

# **DDI Market Place Connector**

| Why?      | For customers who wish to purchase skills library, a new connector for DDI skills is available in Saba Cloud that will give the ability to import skills once it is purchased.                                                                                                    |
|-----------|----------------------------------------------------------------------------------------------------|
| Where?    | <ul> <li>To access the DDI connector from Marketplace, navigate to:</li> <li>Saba Cloud&gt;Admin&gt;Marketplace.</li> <li>Click on the DDI tile from the available connectors on the left side and drag it to the Selected group of tiles. DDI skills connector.</li> <li>Click on the DDI tile to launch the DDI configuration card.</li> <li>Click on Sync content.</li> </ul>                            |
| Key Notes | The content from DDI skills will be synchronized with the Skills library in Saba Cloud.<br>Once the synchronization has started, you can monitor the import process.<br>Admin>System>Manage Integrations>Integration Studio>Monitor All Imports.<br>On the Monitor All Imports page, enter DDI for the Source and click on Search.<br>All the details of the import process on the files will be displayed. |

Talent

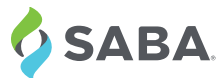

### DDI Market Place Connector

• The Power of Skills!

| VAILABLE                         |                                   | 5         | SELECTED   |                  |                                    |
|----------------------------------|-----------------------------------|-----------|------------|------------------|------------------------------------|
| Chi.                             | <u>2</u>                          | 6         | 10         | LE MAR           | ADOBE CONNECT<br>WEBINARS<br>Adobe |
| Recruiting                       | MicroApps                         | MicroApps | Recruiting | Recruiting A     | Virtual Learning                   |
| LE .                             | Strategic<br>Assessment<br>System | 2         | Adobe Sign | Vantage HCM      | Nrio                               |
| Recruiting                       | Recruiting                        | MicroApps | Recruiting | Data Integration | MicroApps                          |
| 2                                | 다                                 | 2         | broadbean  | Webex            | Find a Jo                          |
| MicroApps                        | MicroApps                         | MicroApps | Recruiting | Virtual Learning | Recruiting                         |
|                                  | 23                                | 2         | DDI        | FullContact      |                                    |
| MicroApps                        | MicroApps                         | MicroApps | Talent     | Recruiting       | Content                            |
| TEAM-BHP.COM                     | 500                               |           | HireRight. |                  | <b>10</b> 55                       |
| Content                          | Data Integration                  | MicroApps | Recruiting | Recruiting       | Recruiting                         |
| <b>Microsoft</b><br>Dynamics 365 |                                   |           | JOBTARGET  | 18-1-            | LE W                               |
| Data Integration                 | MicroApps                         | MicroApps | Recruiting | Recruiting       | Recruiting                         |

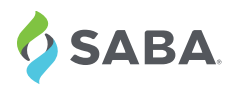

### Fresh Responsive Review UI & UX

 New and Improved Performance Review – Core Skills

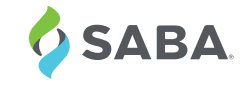

| RE SKILLS                                                                                                    | 3 My overall rating<br>Meets Expectations           | Submission Due<br>12/31/2018           |
|----------------------------------------------------------------------------------------------------|-----------------------------------------------------|----------------------------------------|
| Cultivating Clinical and Business Pa                                                                                        | artnerships                                         |                                        |
| Taking actions and developing relati                                                                                        | ionships necessary to meet and exceed patient needs | (includes relationships with patients, |
| Current Level 1 of 3                                                                                                    |                                                     |                                        |
| At par required level   Proficiency                                                                                         | level details ~                                     |                                        |
|                                                                                                    | 5   View rating scale                               |                                        |
|                                                                                                    |                                                     |                                        |
| Other Reviewer's Rating ~                                                                                                   |                                                     |                                        |
| Enter Comments                                                                                                    |                                                     |                                        |
|                                                                                                    |                                                     |                                        |
|                                                                                                    |                                                     |                                        |
|                                                                                                    |                                                     | NEXT                                   |
|                                                                                                    |                                                     | NEXT                                   |
|                                                                                                    |                                                     | NEXT                                   |
|                                                                                                    |                                                     | NEX                                    |
| Cultivating Networks and Partnersh<br>Initiating and maintaining st                                                         | ips<br>trategic relationships with stakeholders and | NEXT                                   |
| Cultivating Networks and Partnersh<br>Initiating and maintaining stu<br>Current Level 0 of 3                                | ips<br>trategic relationships with stakeholders and | NEXT                                   |
| Cultivating Networks and Partnersh<br>Initiating and maintaining st<br>Current Level 0 of 3<br>Proficiency level details ~  | ips<br>trategic relationships with stakeholders and | NEX                                    |
| Cultivating Networks and Partnersh<br>Initiating and maintaining st<br>Current Level 0 of 3<br>Proficiency level details ~  | ips<br>trategic relationships with stakeholders and | NEX                                    |
| Cultivating Networks and Partnersh<br>Initiating and maintaining stu<br>Current Level 0 of 3<br>Proficiency level details ~ | ips<br>trategic relationships with stakeholders and | NEX                                    |
| Cultivating Networks and Partnersh<br>Initiating and maintaining st<br>Current Level 0 of 3<br>Proficiency level details ~  | ips<br>trategic relationships with stakeholders and | NEX                                    |

| 1         | CO                                                                 | RE SKILLS |                                              |               |            |   |  |
|-----------|--------------------------------------------------------------------|-----------|----------------------------------------------|---------------|------------|---|--|
|           | Budgeting                                                          |           |                                              |               |            |   |  |
|           | Business Ac                                                        | umen      |                                              |               |            |   |  |
|           | Communication<br>Cultivating Clinical and<br>Business Partnerships |           |                                              |               |            |   |  |
| s         |                                                                    |           | KILLS DO YOU WANT TO OVERRIDE SECTION SCORE? |               |            |   |  |
|           | Cultivating Networks and<br>Partnerships                           |           | CLICK H                                      | ERE TO SUBMIT | CLOSE FORM | ~ |  |
| INDIVIDUA | L GOA                                                              | CORE SK   | ILLS                                         |               | NARRATIV   | E |  |

# Saba Cloud Customer Community http://community.sabacloud.com

Saba Online Help Education & Training Documentation Product Discussion Group Saba Events

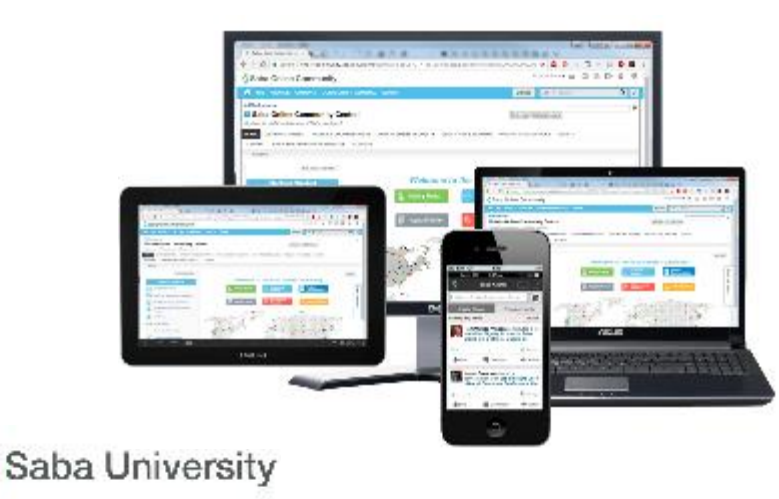

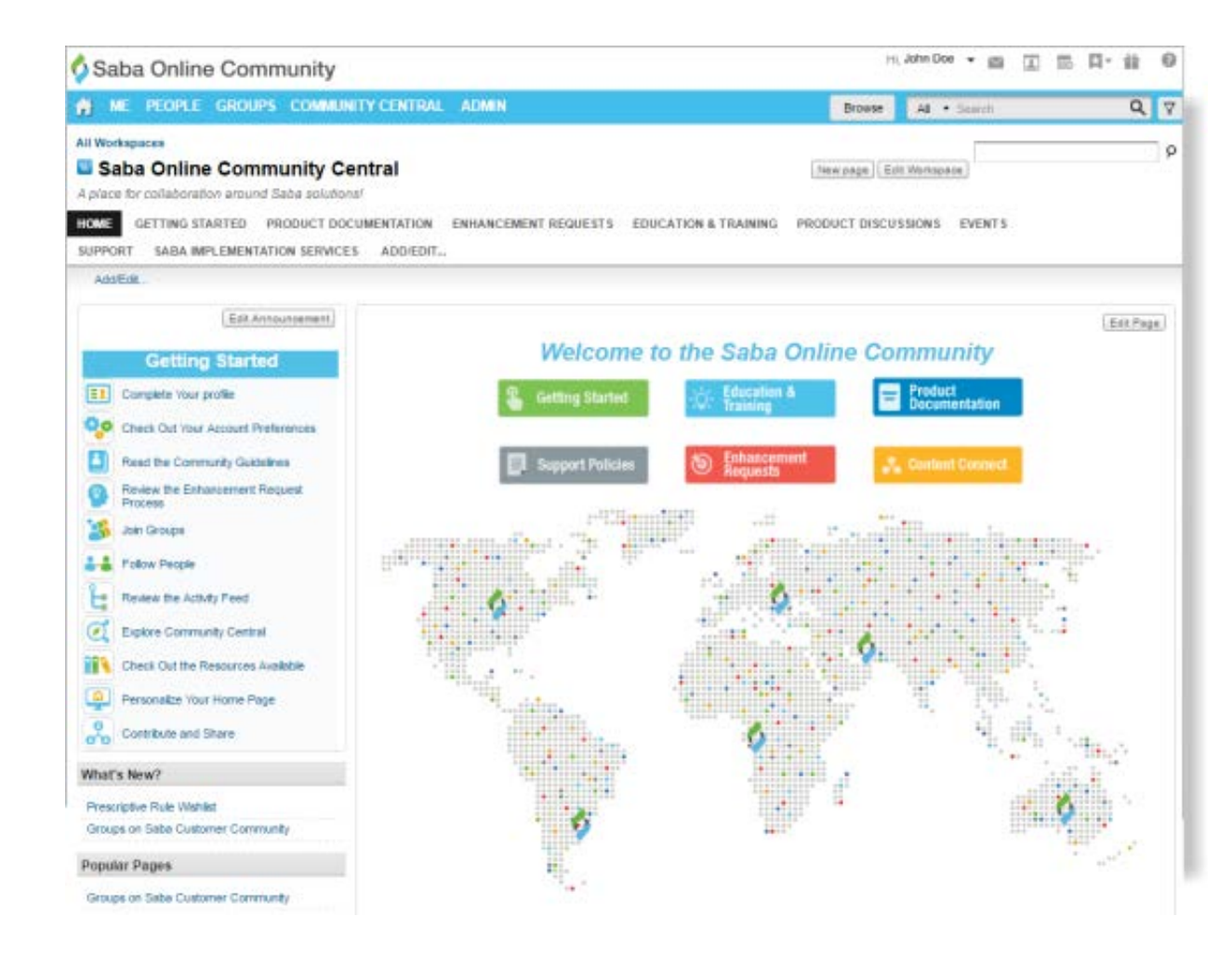